## Apple Mail'den ulaşmak için

- 1. Apple Mail istemcinizi açın
- 2. Posta > Tercihler... seçeneğini tıklayın
- 3. Yeni bir hesap eklemek için Hesaplar sekmesinde + düğmesini tıklayın
- 4. Açılan pencerede aşağıdaki bilgileri girin:
  - Tam Ad: [adınız]
  - E-posta Adresi: tam e-posta adresiniz [kullaniciadi@mersin.edu.tr]
  - Şifre: Gmail şifreniz

Önemli: Apple Mail, IMAP erişimini kurmayı dener. Hesap Türü'nü POP olarak değiştirmek için Devam'ı tıklayın ve sonra da aşağıdaki bilgilerden yararlanarak POP yapılandırmanızı doğrulayın.